## Anleitung zum kostenlosen 3 Jahres Update

### Wichtige Vorabinformation

Halten Sie Ihr Kartenmaterial ganz einfach auf dem neuesten Stand! Dank des automatisch bei Erstnutzung aktivierten 3 Jahres Zeitraums zur kostenlosen Aktualisierung der Navigationskarten können Sie alle Kartenupdates, die innerhalb der ersten 3 Jahre erscheinen, kostenlos mit der Software <u>"Garmin Express</u>" herunterladen. Dieses Programm ist kostenlos unter <u>https://kenwood.garmin.com/kenwood/</u> bei dem jeweiligen Gerät erhältlich. (Registrierung erforderlich).

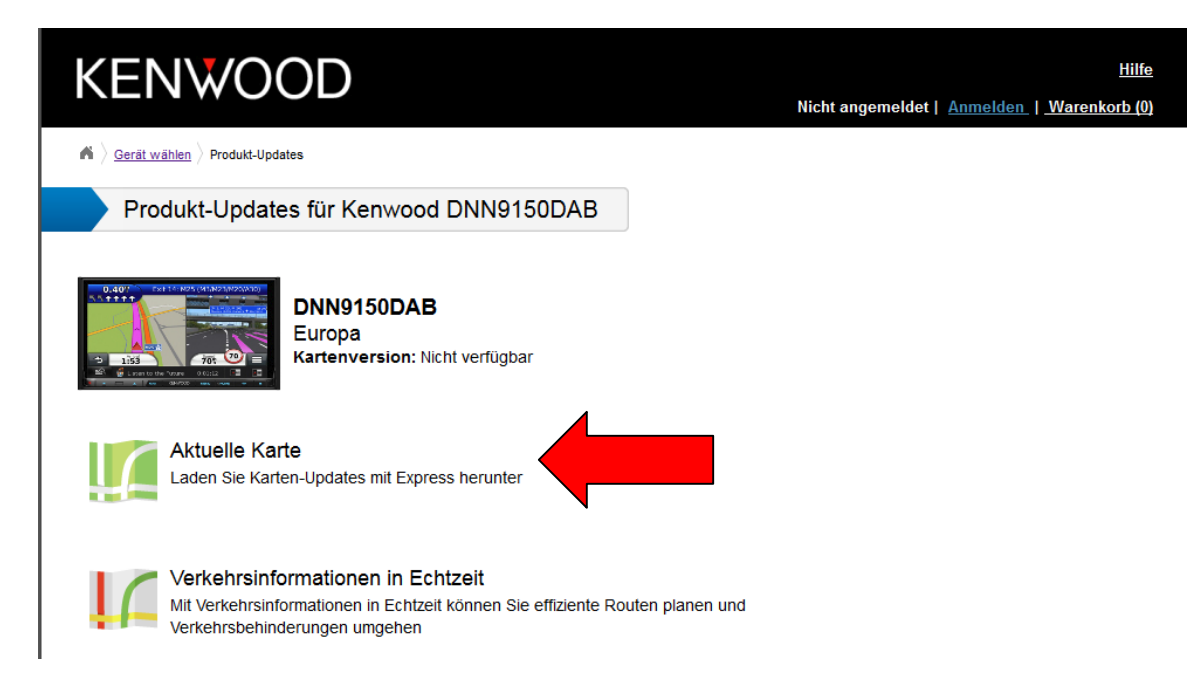

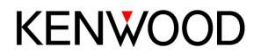

## Ab wann läuft meine 3 Jahres Frist?

Die 3 Jahres Frist läuft ab dem früher eintreffenden Fall wenn:

A) Das Gerät im Fahrzeug per GPS Empfang gemessene 200 km gefahren ist.

B) Der Kunde erstmals das Kenwood / Garmin Web Portal besucht und seine

"GarminDevice.xml" übermittelt hat.

So kann sicher gestellt werden, dass die 3 Jahres Frist wirklich erst ab Benutzung des Gerätes läuft.

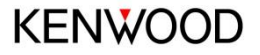

# 1. Geräte ID auf Datenspeicher schreiben

- Stecken Sie eine unbespielte SD-Karte (8 GB) in den Slot.
- Wählen Sie die Quelle Navigation > Einstellungen > Gerät und tippen Sie anschließend auf den Button "Karte aktualisieren".

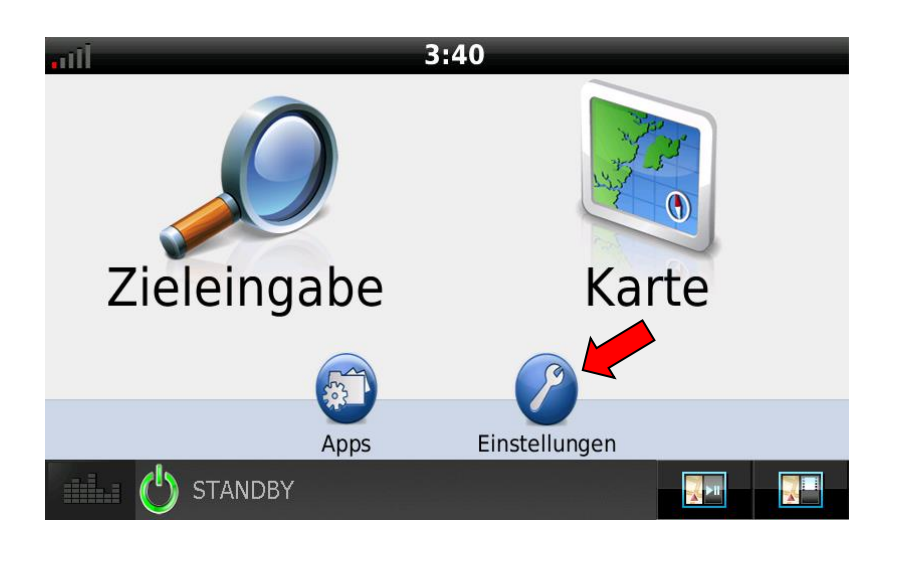

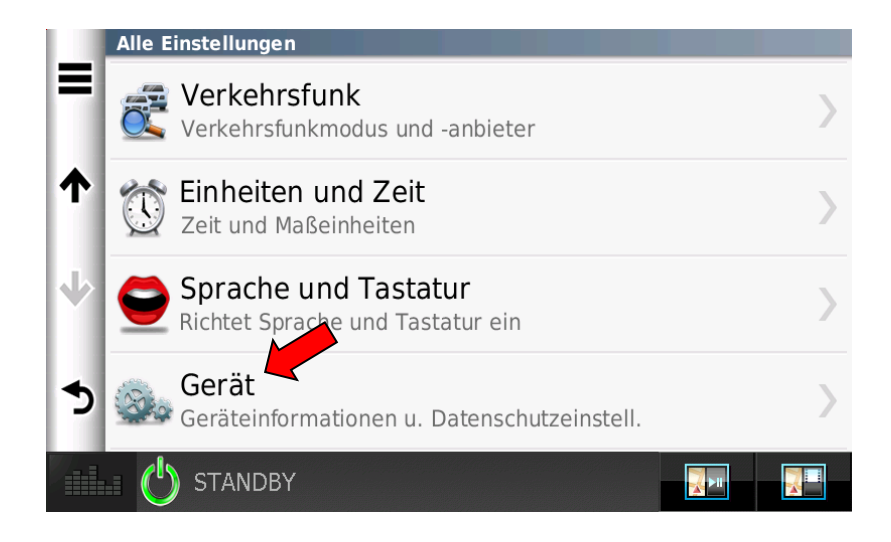

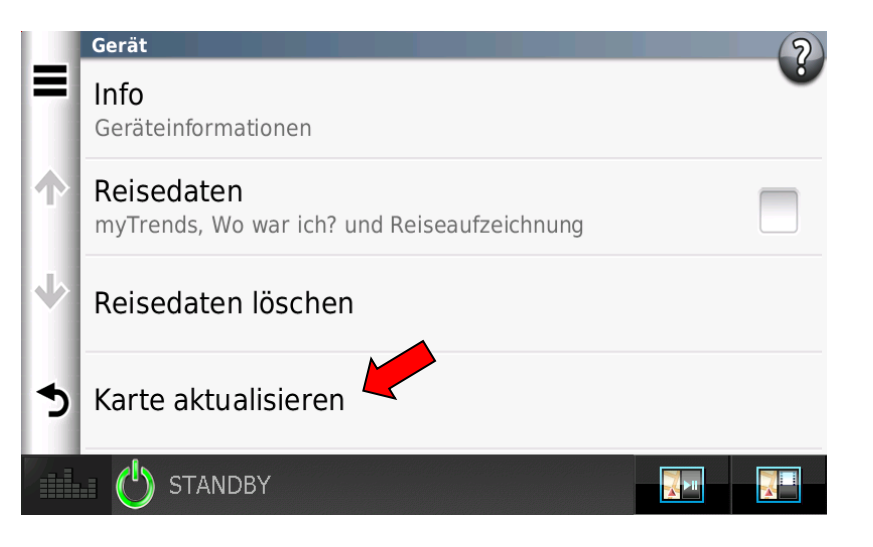

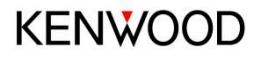

## Geräte ID auf Datenspeicher schreiben

 Nacheinander erscheinen die abgebildeten Anzeigen in Ihrem Gerätedisplay. Tippen Sie zunächst auf "OK".

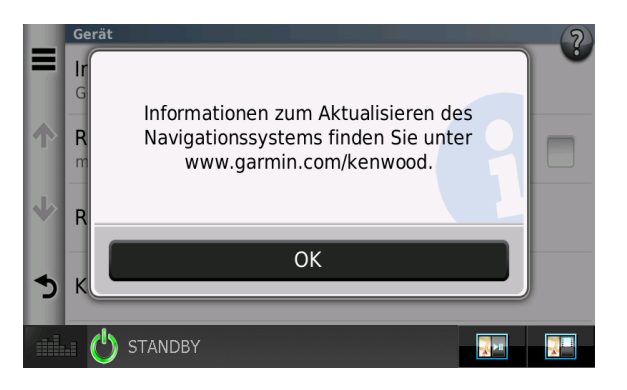

4. Tippen Sie auf **"OK",** damit der Geräte Code auf den Datenträger geschrieben wird.

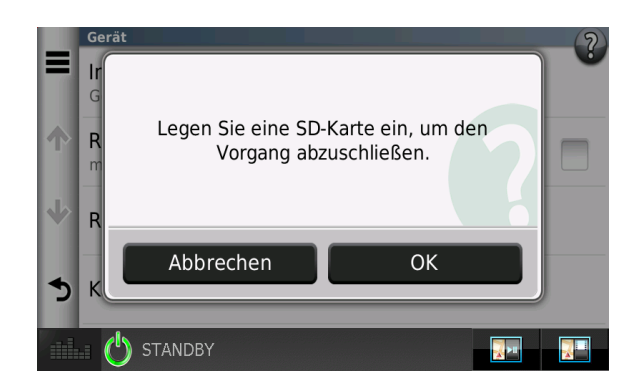

5. Ziehen Sie die SD-Karte heraus.

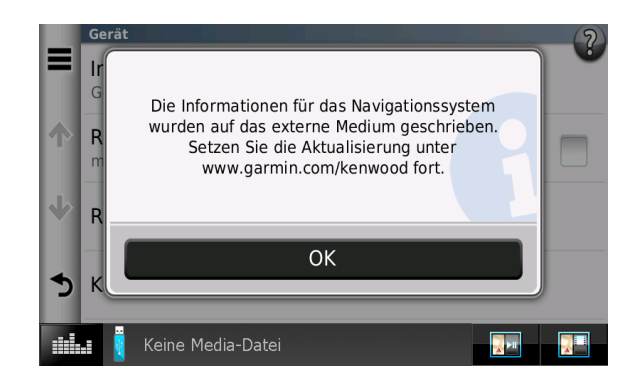

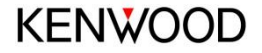

## 2. Download der Karte

• Installieren Sie zunächst Garmin Express auf Ihrem Rechner.

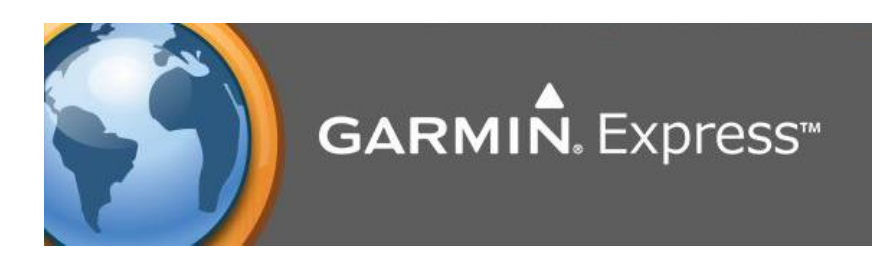

• Garmin Express liest den Wechseldatenträger aus.

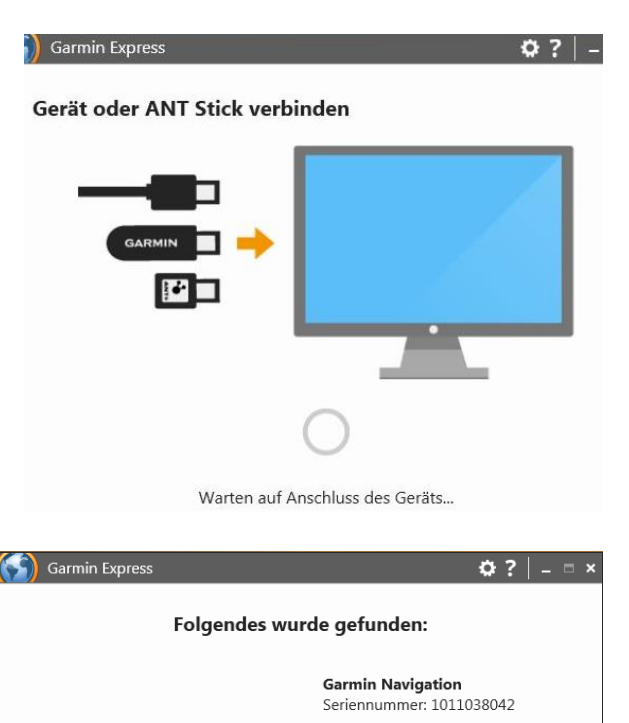

**KENWOOD** 

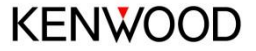

## 3. Kartendownload

 Nachdem das Gerät erkannt und hinzugefügt wurde können Sie nun das Kartenupdate auf die SD-Karte runterladen. • Der Download startet automatisch und benötigt ungefähr 2 Stunden.

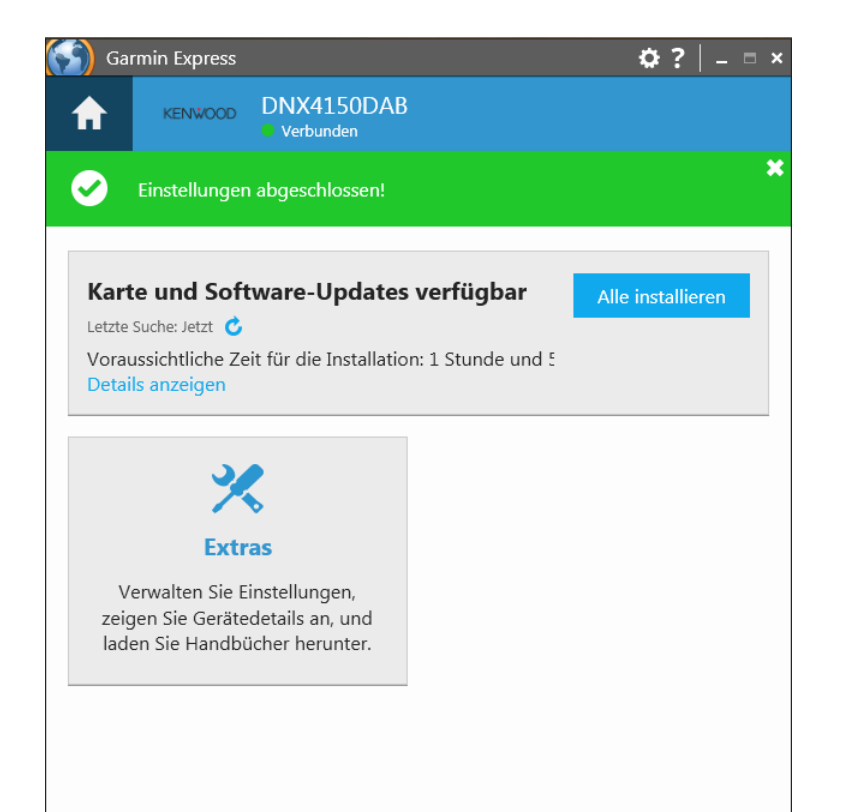

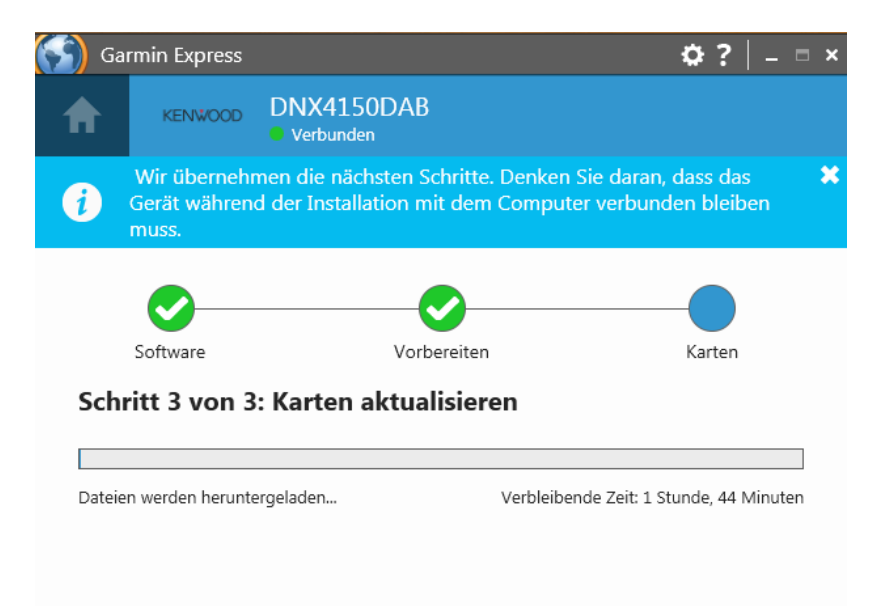

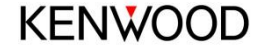

## 4. Kartenupdate abgeschlossen

 Nach abgeschlossenem Download öffnet sich das Fenster "Updates abgeschlossen"

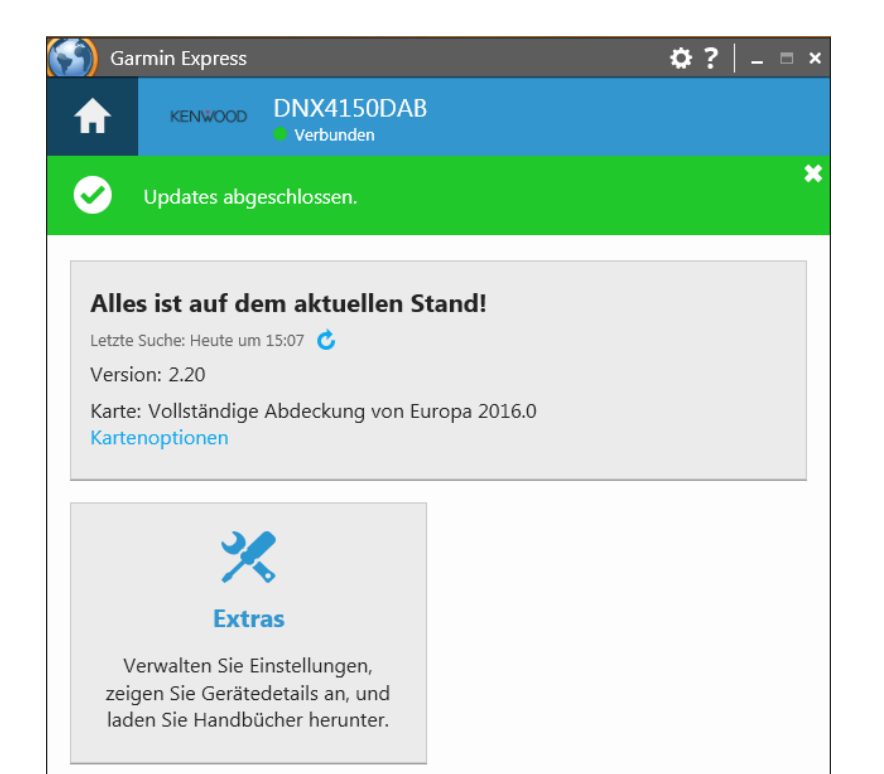

• Legen Sie die SD-Karte nun in Ihr Kenwood Gerät ein und überprüfen Sie, ob diese aktiv ist.

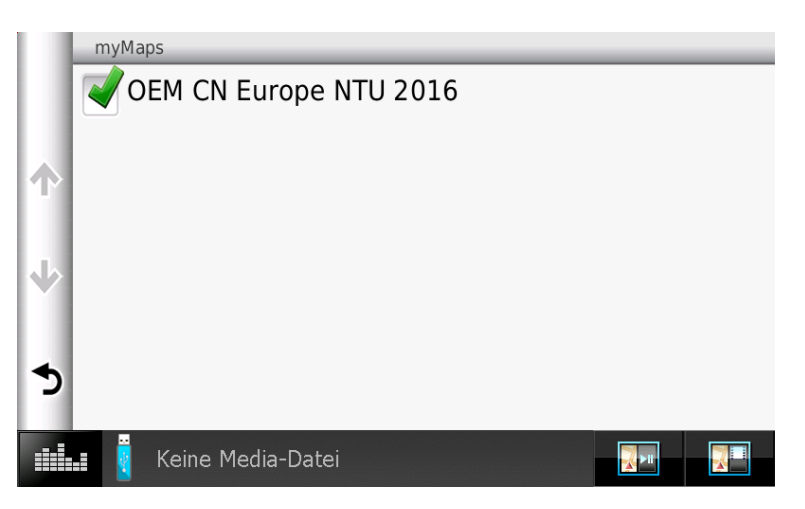

#### Allgemeine Hinweise:

Unter Einstellungen > Karte und Fahrzeug > myMaps > lässt sich überprüfen, ob die neue Karte City Navigator Europe NTU 2016 aktiv ist. Die SD-Karte muss zur Nutzung von City Navigator Europe NTU 2016 permanent im Slot verbleiben.

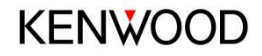